## Supprimer les URL de la barre d'adresse d'Internet Explorer

Dans la barre d'adresses d'Internet Explorer, il est possible de connaître en un seul clic les sites Web consultés. En effet, les adresses de ceux-ci apparaissent dans la barre d'adresses de ce navigateur. Cette fonction permet de gagner du temps pour visiter un site Web déjà consulté en cliquant sur le lien pour éviter de saisir de nouveau l'adresse Web du site. Mais il peut etre utile d'effacer certaines de ces adresses.

Pour cela, il va falloir aller dans l'éditeur du registre et modifier le Registre Windows, cela peut paraitre compliquer mais c'est très simple si vous suivez bien les insctructions suivantes.

Pour accéder à l'éditeur du registre, rendez vous dans le menu Démarrer et cliquez sur Exécuter.

Une fenetre apparait, tapez dans cette fenetre regedit et cliquez ensuite sur Ok.

Une nouvelle fenetre s'ouvre similaire a celle ci-dessous :

Déroulez ensuite successivement les dossiers suivants

HKEY\_CURRENT\_USER > Software > Microsoft > Internet Explorer > TypedURL Tous les sites répertoriés dans la barre d'adresses d'Internet Explorer seront là, dans la colonne de droite.

Pour effacer une URL de la barre d'adresse d'IE, il vous suffit alors de là supprimer ici en faisant un clic droit et en cliquant ensuite sur Supprimer. Vous n'avez plus qu'a quitter cette fenetre en faisant bien attention de ne pas toucher aux autres dossiers et vous pourrez vérifiez que cette adresse a bien été effacée de la barre de naviguation.

Publication de Tout sur I'informatique - Programmation C#, Sécurité, Divx, P2P: <u>http://www.zmaster.fr</u>

URL de cette publication

http://www.zmaster.fr/modules.php?name=News&file=article&sid=101